## CLIENT MERGE & END DATING A DUPLICATE CLIENT

## CREATED DATE: May 5, 2006

## PART 1: Merging Clients

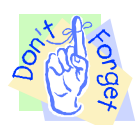

Pointers to Remember:

- 1. Merging clients is important when one client has two client IDs. It allows you to put information from both clients into one client ID.
- 2. In the event that FACES.NET will not allow you to merge two clients, you will be given the option to mark one of the client IDs as duplicate.

Steps include:

- Step 1: Put a case in focus from workload by clicking on My Assignments.
- Step 2: Hold cursor over Case from the drop down menu, and then click on Merge. (You will see the Client Merge pop up screen)

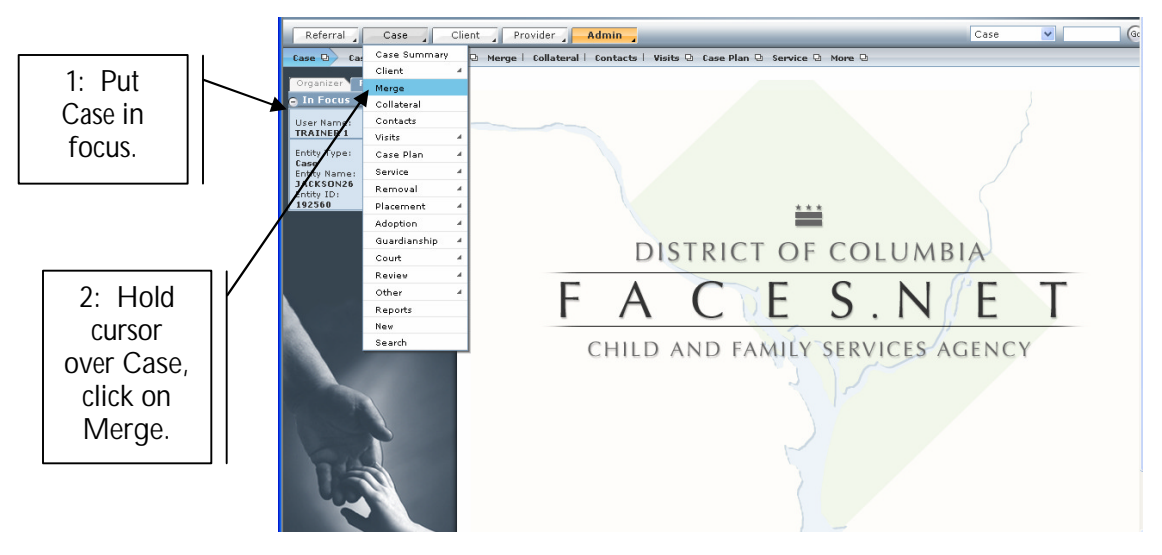

Figure 1

Step 3: Select Client ID to be retained.

Step 4: Select Client ID to be merged.

| o In Focus                           | * Denotes Required Fields ** Denotes Half | f-Mandatory Fields                                             |       |            |
|--------------------------------------|-------------------------------------------|----------------------------------------------------------------|-------|------------|
| User Name:<br>TRAINER 1              | Info Relations Home Remova                | al 🔨 Status 🔨 Placement 🔨 Case(s) 🔪 Pemanency Goal 🔪 Court He. | aring | 3. Select  |
| Entity Type:<br>Case<br>Entity Name: |                                           | v -                                                            |       | Client ID  |
| JACKSON26<br>Entity ID:<br>192560    | Name                                      |                                                                |       | to be      |
|                                      | SSN                                       | DOB                                                            |       | retained*. |
|                                      | Address                                   | Creation Dt                                                    |       |            |
|                                      |                                           | Geoder                                                         |       |            |
|                                      |                                           |                                                                |       |            |
|                                      |                                           |                                                                |       |            |
|                                      | Client ID to be merged *                  | ~                                                              |       |            |
| 3                                    |                                           |                                                                |       |            |
| Sec.                                 |                                           |                                                                |       |            |
|                                      | SSN                                       | DOB                                                            |       | 4: Select  |
|                                      | Address                                   | Creation Dt                                                    |       | Client ID  |
| FACES.NET                            |                                           | Gender                                                         |       | to be      |
|                                      |                                           | Race                                                           |       | meraed*.   |
|                                      |                                           |                                                                |       | gra        |
|                                      | Merge Swap Cancel                         |                                                                |       |            |

Figure 2

- Step 5: Review the information in all of the tabs. Ensure that you are merging information into the correct Client ID. Once you have merged the two clients, this process is not reversible.
- Step 6: Use the Swap button if you find you have selected the incorrect Client ID to be retained.
- Step 7: Once you are sure you have chosen the correct Client IDs, Click on Merge.

| Organizer Focus History                                          | Client Merge                                                                |                                              |                                          |  |  |  |  |
|------------------------------------------------------------------|-----------------------------------------------------------------------------|----------------------------------------------|------------------------------------------|--|--|--|--|
| 😑 In Focus                                                       | * Denotes Required Fields ** Denotes Half-Mandatory Fi                      | ields                                        |                                          |  |  |  |  |
| User Name:<br>TRAINER 1                                          | Info Relations Home Removal Status Placement Status Placement Court Hearing |                                              |                                          |  |  |  |  |
| Entity Type:<br>Castly Name:<br>JACKSN26<br>Entity ID:<br>192360 | Client ID to be retained * [45202 Name RETSHAWN JACKSON26 SSN               | ▼<br>DOB                                     | 5: Review<br>information<br>on all tabs. |  |  |  |  |
|                                                                  | Address                                                                     | Creation Dt                                  |                                          |  |  |  |  |
| 7: Click                                                         | 3700 KING Street NW WASHINGTON, District of<br>Columbia 20001               | GL/JG6/206<br>Gender<br>Male                 |                                          |  |  |  |  |
| Morgo                                                            |                                                                             | Black or African American                    |                                          |  |  |  |  |
|                                                                  | Client ID to be merged * 845987                                             | ✓                                            |                                          |  |  |  |  |
|                                                                  | Name<br>RETSHAWN JACKSON<br>SSN                                             | D08<br>10/31/1993                            | 6: Use Swap<br>if incorrect              |  |  |  |  |
| FACESNAT                                                         | Address                                                                     | Creation Dt<br>05/05/2005<br>Centrer<br>Male | Client ID was<br>used.                   |  |  |  |  |
|                                                                  | Merge Swap Cance                                                            | Race<br>Black or African American            |                                          |  |  |  |  |

Figure 3

Note:

• FACES will permanently delete the information for the client you wish to merge. After you have entered in the client ID, you must click in the field below in order for the information to populate.

Step 8: Click OK on the user prompt if you want to continue with the merge. Note: Clicking Cancel will cancel the merge.

| Referral Client Provider Admin                                                                                                    |                            |
|----------------------------------------------------------------------------------------------------|----------------------------|
| Case 🛇 Case Summary   Client   Herge   Collateral   Contacts   Visits 🖓 Case Plan 🖓 Service 🖓 More 🖓                                                                                                    |                            |
| Organizen Focus History Client Merge Denotes Required Fields ** Denotes Half-Mandatory Fields #Denotes AFCARS Fields                                                                                                    |                            |
| User Name:<br>TRAINER I<br>Entity Type:<br>Case<br>Case | Court Hearing 8: Click OK. |
| Vack spix2e         Name           192569         REFSHAWN JACK           SSN         Procedure cannot be reversed once the clients on merged. If you are sure you want to merge the two clients, press & domains and the two clients, press & domains and the two clients.                                                                                                    |                            |
| B700 KING Street<br>Columbia 2000s<br>OK Cancel<br>Black or African American                                                                                                    |                            |
| Client ID to be merged * 845987                                                                                                    |                            |
| Name<br>RETISHAWN JACKSON                                                                                                    |                            |
| Address Creation Dt                                                                                                    |                            |
| 05/05/2006                                                                                                    |                            |

Figure 4

You have successfully merged the two clients!

Step 9: Click on OK from user prompt to complete the merge.

| Referral Case Cli                                                              | ent Provider Admin                                                                                                    |
|--------------------------------------------------------------------------------|----------------------------------------------------------------------------------------------------|
| Case 🛛 Case Summary 🕴 Client                                                   | L_Merge   Collateral   Contacts   Visits Q. Case Plan Q. Service Q. Nore Q.                                                                                                    |
| Organizer Focus History<br>In Focus<br>User Name:<br>TRAINER 1<br>Entity Type: | Client Merge<br>* Denotes Required Fields ** Denotes Half-Mandatory Fields *Denotes AFCARS Fields<br>Info Relations Home Removal Status Placement Case(s) Pemanency Goal Court Hearing<br>Client Dis be retained *<br>accord |
| Case<br>Entity Name:<br>JACKSON26<br>Entity ID:<br>192560                      | Name RevsHaWN JACK FACES Warning SSN Merge completed.                                                                                                    |
|                                                                                | Address<br>5700 KING Street<br>Columbia 20001<br>OK<br>Race<br>Black or African American                                                                                                    |
|                                                                                | Client ID to be merged * 1945997                                                                                                    |
|                                                                                | Name           REYSHAW JACKSON           SSN         DOB           10/31/1993                                                                                                    |
|                                                                                | Address Creation Dt                                                                                                    |

Figure 5

## PART 2: End Dating a Duplicate Client:

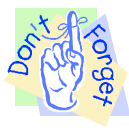

Pointers to Remember:

- 1. If the client information is unable to merge you will receive the option of marking the Client ID to be merged as a duplicate client.
- 2. The client that was to be merged can be "flagged" as a Duplicate Client.
- 3. Information should not be entered on a record that is "flagged" as duplicate.

Steps Include:

Step 1: Place cursor over Case, Client, and then click on Client List.

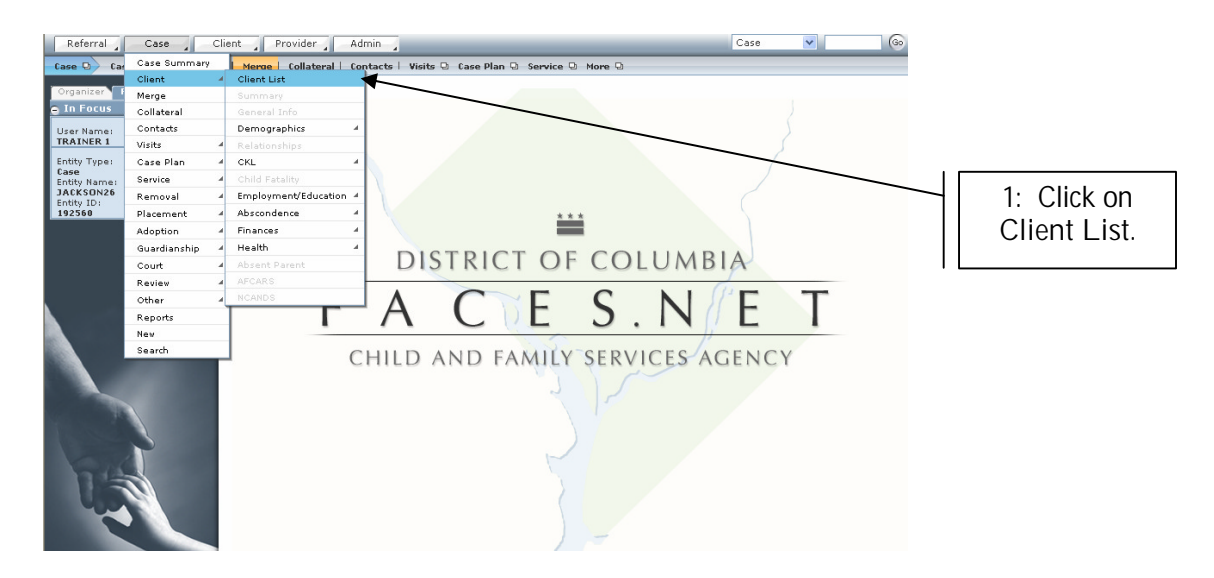

Figure 6

- Step 2: Highlight the duplicate client from Client Selection.
- Step 3: Click on Show.

| Referral Case C<br>Case C Client C Client List<br>Organizer Focus History<br>C In Focus | Client Provider Admin Case Go<br>List Summary General Info Demographics Relationships   CKL Q Child Fatality More Q<br>Client Selection<br>Denotes Required Fields ** Denotes Half-Mandatory Fields *Denotes AFCARS Fields |                                                                   |           |     |        |            | 2: Highlight<br>the duplicate<br>client. |   |                |
|-----------------------------------------------------------------------------------------|----------------------------------------------------------------------------------------------------|-------------------------------------------------------------------|-----------|-----|--------|------------|------------------------------------------|---|----------------|
| TRAINER 1                                                                               |                                                                                                    | ients                                                             |           |     |        |            | /                                        | - |                |
| Entity Type:                                                                            |                                                                                                    | Name                                                              | Client ID | Age | Gender | DOB        | Duplicate                                |   |                |
| Case<br>Entity Name:                                                                    |                                                                                                    | FEMALE SCOTT26                                                    | 845204    |     | Female | 00/00/0000 |                                          | ^ |                |
| JACKSON26                                                                               |                                                                                                    | KEYSHAWN JACKSON26                                                | 845206    |     | Male   | 00/00/0000 |                                          |   |                |
| 192560                                                                                  |                                                                                                    | LAKEISHA JACKSON26                                                | 845203    |     | Female | 00/00/0000 |                                          |   |                |
|                                                                                         |                                                                                                    | LATONYA HOLMES26                                                  | 845207    |     | Female | 00/00/0000 |                                          |   |                |
| Client                                                                                  |                                                                                                    | MALTREATER UNKNOWN26                                              | 845210    |     | Male   | 00/00/0000 |                                          |   |                |
| Entity Name:<br>REYSHAWN JACKSON<br>Entity ID:                                          |                                                                                                    | PAUL WILLIAMS26                                                   | 845208    |     | Male   | 00/00/0000 |                                          |   |                |
|                                                                                         | ▶                                                                                                    | REYSHAWN JACKSON                                                  | 845988    | 12  | Male   | 10/31/1993 |                                          |   |                |
| 845988                                                                                  |                                                                                                    | REYSHAWN JACKSON26                                                | 845202    | 12  | Male   | 10/31/1993 |                                          |   |                |
| a subfigure and the second second                                                       |                                                                                                    | RODNEY SCOTT26                                                    | 845209    |     | Male   | 00/00/0000 |                                          | ~ |                |
|                                                                                         | ●<br>○                                                                                                    | Active Clients<br>All Clients<br>*) Show <del>Gearch Cancel</del> |           |     |        |            |                                          |   | 3: Click Show. |
|                                                                                         |                                                                                                    |                                                                   |           |     |        |            |                                          |   |                |

Figure 7

- Step 4: Click on the Case, Client, and then General Information screen. Enter end date in End Date field.
- Step 5: Select Duplicate Client as the Reason for End Date.
- Step 6: Click Save.

|              | TRAINER 1            |                                                                      |            |
|--------------|----------------------|----------------------------------------------------------------------|------------|
|              | Entity Type:<br>Case | Client Residence Other                                               |            |
|              |                      | Client Details                                                       |            |
|              | JACKSON26            | Prefix First** Middle Last** Suffix Maiden Name                      |            |
|              | 192560               | REYSHAWN JACKSON                                                     |            |
|              | Entity Type:         | Gender* Date Of Birth‡ SSN Medicaid# In Household‡                   |            |
|              | flient               | Female V 10/31/1992 V 547-98-7987 SSN Verified Yes V                 |            |
| 4: Enter End | HEYSHAWN JACKSON     | Date Of Death Death Certificate# Number of persons in household      |            |
| Data for     | 345988               | Deceased 0 \$                                                        |            |
|              |                      |                                                                      |            |
| l client.    |                      | Dates of Involvement in Case                                         |            |
|              |                      | Start Date* End Date Reason For End Date *                           | E: Entor   |
|              |                      | 5/5/2006 V Duplicate Client Non-participating Member                 | D. EIIIR   |
|              |                      | Participating as a Child* Reason Description                         | Reason For |
|              |                      | Head of the Yes V                                                    | End Data*  |
|              | Transaction American | Household                                                            | Enu Date . |
|              |                      |                                                                      |            |
|              |                      |                                                                      |            |
|              |                      | Citizenchin/Alienage* Alien Registration Number Nationality Religion |            |
|              | 400                  | US Citizen                                                           |            |
|              |                      |                                                                      |            |
|              |                      | Role In Case / Language                                              |            |
|              | FACES.NET            |                                                                      |            |
|              |                      | Alleged Victim                                                       |            |
|              |                      | Child                                                                |            |
| 4. Click S   | 0.40                 |                                                                      |            |
| O: CIICK S   | ave.                 | Select                                                               |            |
|              |                      |                                                                      |            |
|              |                      |                                                                      |            |
|              |                      |                                                                      |            |
|              |                      | riyule o                                                             |            |

If you have any questions, please call the HelpDesk at (202) 727-3009.